## ME 24-688 – Week 9 Viewing Analysis Results

#### **Viewing Analysis Results**

#### 1.1 Project 2 – Viewing Analysis Results

In this project you learn additional stress analysis options and how to thoroughly review the simulation results.

1. Open *Viewing Results.iam* from the location of your project files.

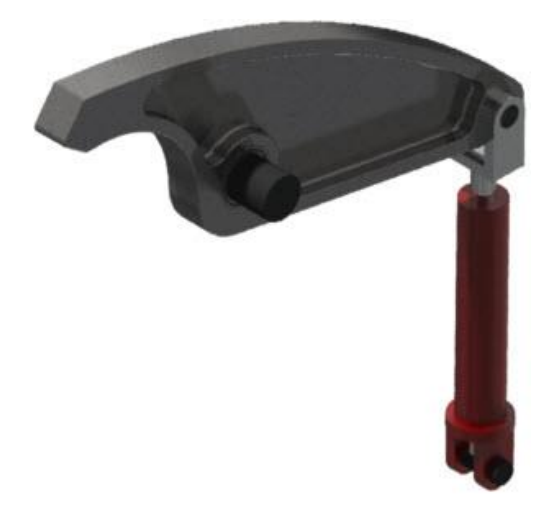

2. Right-click over *Rocker Arm:1* in the Browser and choose **Open** from the Browser menu.

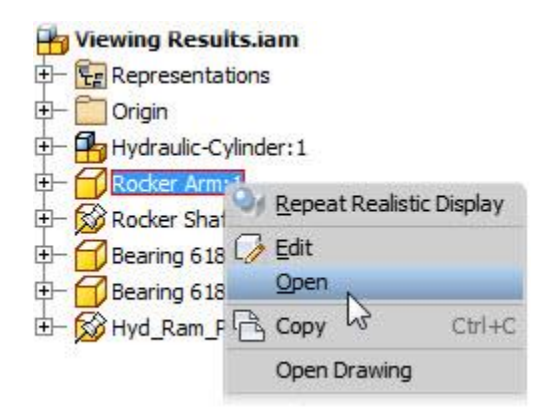

#### **Viewing Analysis Results**

3. Enter the **Stress Analysis** environment by picking **Environments | Begin | Stress Analysis** from the Ribbon.

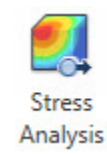

4. On the Manage panel, click Create Simulation.

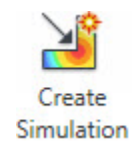

5. In the Create New Simulation dialog, enter Static Analysis for the Name.

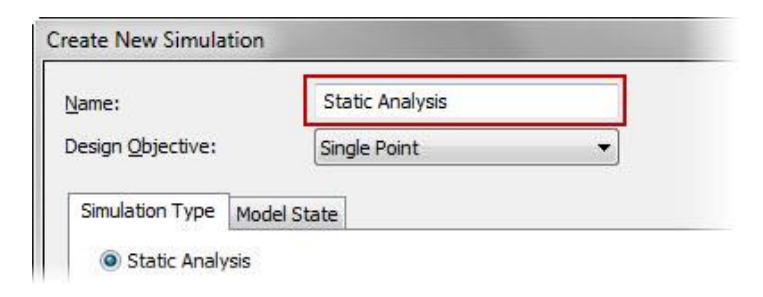

6. In the **Create New Simulation** dialog, select the **Detect and Eliminate Rigid Body Modes** check box to turn it on.

| ame:                     | Static Analysis          |
|--------------------------|--------------------------|
| esign <u>O</u> bjective: | Single Point 🔹           |
| Simulation Type Mod      | lel State                |
| Static Analysis          |                          |
| Detect and E             | iminate Rigid Body Modes |
| - 62                     |                          |

## ME 24-688 – Week 9 Viewing Analysis Results

- 7. Click OK to dismiss the Create New Simulation dialog.
- 8. You will now simplify the model by suppressing features of the model to reduce elements in the mesh. This process is used to improve speed of the simulation and increase focus on the important areas of concern. Expand the *Rocker Arm* part node in the Browser and right-click over *ExteriorFillets*. Choose **Exclude from Simulation** on the Browser menu.

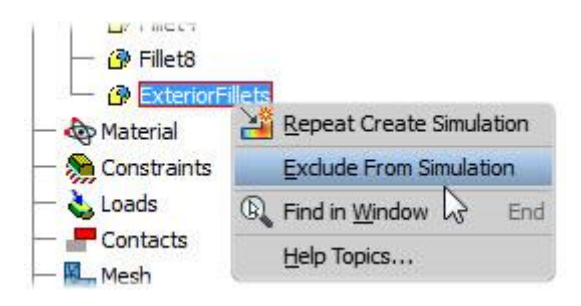

9. On the Constraints panel, click Pin.

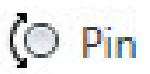

• Select the two cylindrical faces that contact the bearings.

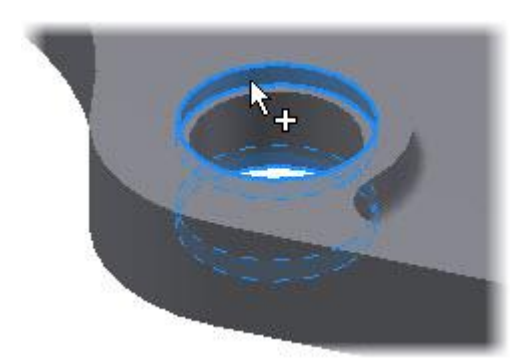

#### **Viewing Analysis Results**

- 10. Remaining in the Pin Constraint dialog:
  - Click >> to expand the dialog.
  - Ensure the **Fixed Radial Direction** option is checked.
  - Ensure the **Fix Axial Direction** option is checked.
  - Ensure the **Fix Tangential Direction** option is unchecked.

| Pin Constraint           |     |
|--------------------------|-----|
| Location                 |     |
| OK Cancel Apply          |     |
| Fix Radial Direction     | 150 |
| Fix Axial Direction      |     |
| Fix Tangential Direction |     |
| Name                     |     |
| Pin Constraint: 1        |     |

- When you have confirmed these settings, click **OK** to dismiss the dialog.
- 11. To allow the part clamping surface to move and slide but not pull away we will add a frictionless constraint. Do this by clicking **Constraints panel | Frictionless**.

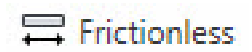

Select the face as shown in the figure below.

| OK Cancel Apply >> | OK   Cancel   Apply   >> | Location | C         |        |
|--------------------|--------------------------|----------|-----------|--------|
|                    |                          | ОК       | Cancel Ap | ply >> |
|                    |                          |          |           |        |

• Click **OK** to dismiss the dialog.

# ME 24-688 – Week 9 Viewing Analysis Results

12. Start the **Bearing Load** feature by choosing **Loads | Bearing** from the Ribbon.

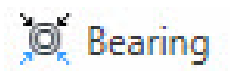

• Select the circular face on the inside of the hole.

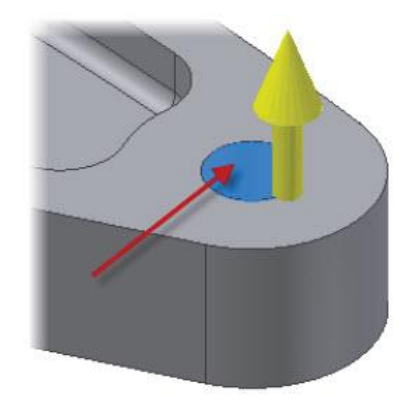

- 13. In the **Bearing Loads** dialog enter the following directional information that was direction from an assembly motion analysis:
  - Pick >> to expand the dialog.
  - Select the Use Vector Components check box to specify the force magnitude and direction.
  - For Fx, enter -20000 N \* sin(35 deg). Note the negative sign. Also note that the expression is evaluated and replaced with the value when the next field is picked.
  - For Fy, enter 20000 N \* cos(35 deg).

| Bearing | Load                    | E           |
|---------|-------------------------|-------------|
| ß       | Faces                   | ection      |
| Magn    | itude 23169.119 N       |             |
| 2       | OK Canc                 | el Apply << |
| V:      | se Vector Components    |             |
| Fx      | -20000 N * cos (35 deg) |             |
| Fy      | 16383.041 N             |             |
| Fz      | 0.000 N                 | T           |

• Click **OK** to dismiss the dialog.

## **Viewing Analysis Results**

14. View the model from the front and confirm that the load direction is as shown. If the load is not oriented correctly, verify and edit the vector component values.

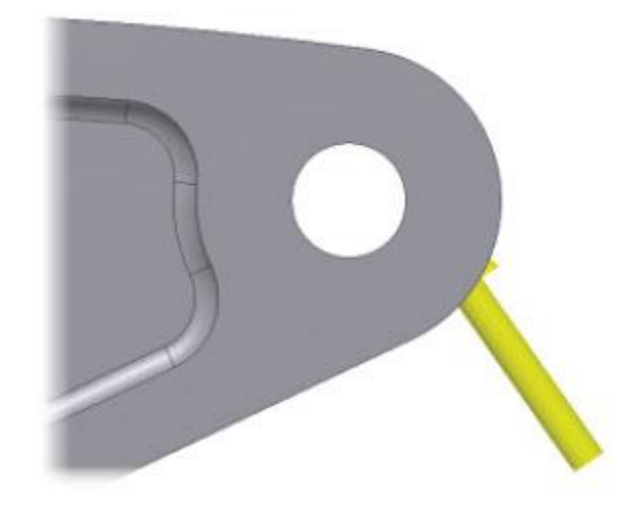

15. To ensure the proper material is assigned to the part click **Material panel | Assign** to verify *Steel, Mild* is the original material. The material property was assigned at the part level.

| Assign Materials |                   |                   |  |
|------------------|-------------------|-------------------|--|
| Component        | Original Material | Override Material |  |
| Rocker Am        | Steel, Mild       | (As Defined)      |  |
|                  | 1                 |                   |  |

### **Viewing Analysis Results**

16. Start the **Simulate** dialog by choosing **Solve | Simulate** from the Ribbon or **Simulate** from the Marking Menu. Pick **Run** to continue.

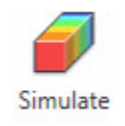

• The Von Mises Stress is displayed, as shown below.

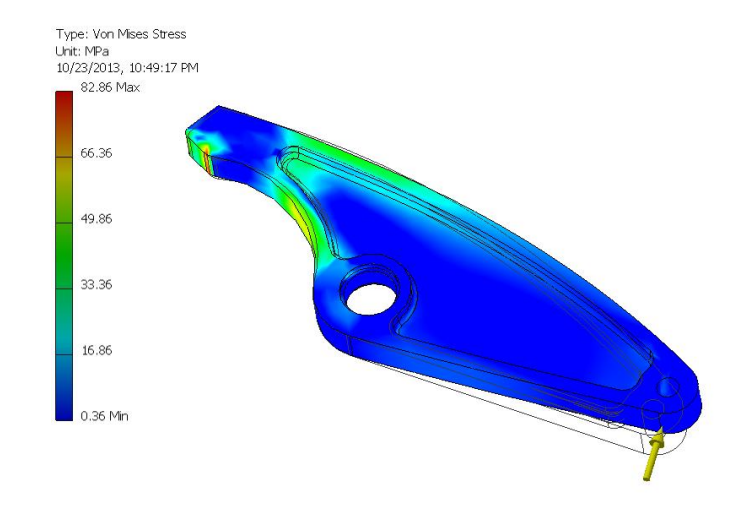

17. After reviewing the results you will notice a high stress area near the clamping surface. Review the convergence by clicking **Result panel | Convergence** to open the **Convergence Plot** dialog. You will see the simulation as not converged yet with a rate of <u>26</u><u>25</u>%. We will cover this in greater detail later.

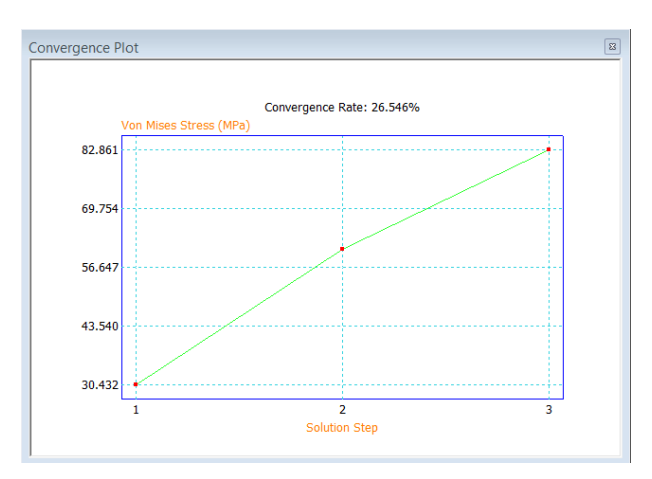

#### **Viewing Analysis Results**

18. Change your view to the **Front** of the model.

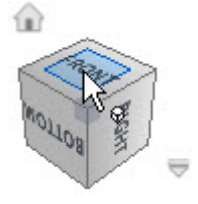

19. Pick **Result | Animate** from the Ribbon to bring up the **Animate Results** dialog.

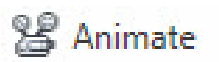

- When the Animate Results dialog appears, choose Fastest from the Speed list and click Play.
- 20. Zoom in to the left end of the *Rocker Arm*. Confirm that the model moves sideways along the frictionless surface, not up and down.

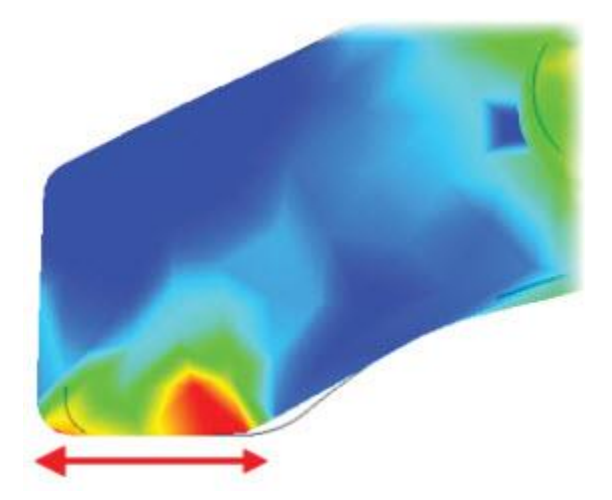

- 21. Click **OK** to dismiss the **Animate Results** dialog.
  - Return to the **Home** view.

### **Viewing Analysis Results**

22. Expand the **Constraints** node in the Browser. Right-click the *Pin Constraint* and choose **Reaction Forces** from the Browser menu.

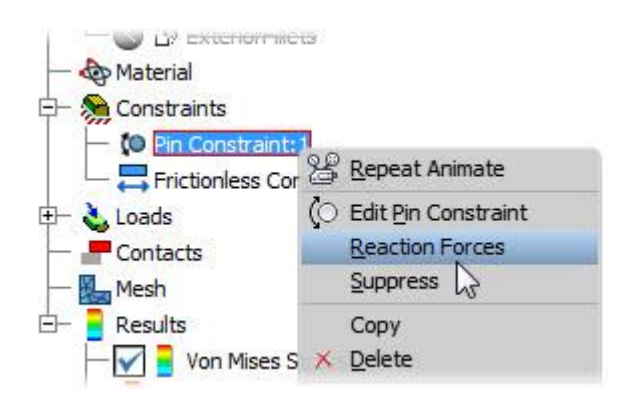

• Review the forces and moments. As expected, the Y moment is zero.

| Reaction F | orces          |                 |
|------------|----------------|-----------------|
|            | Reaction Force | Reaction Moment |
| Total      | 4.656e+04 N    | 1048 N mm       |
| x          | 1.147e+04 N    | 1048 N mm       |
| Y          | -4.513e+04N    | 0 N mm          |
| z          | 0 N            | 0 N mm          |
| 2          |                | ОК              |

• Click **OK** to dismiss the dialog.

#### **Viewing Analysis Results**

23. On the **Display** panel, toggle each of the following and make note of the effect:

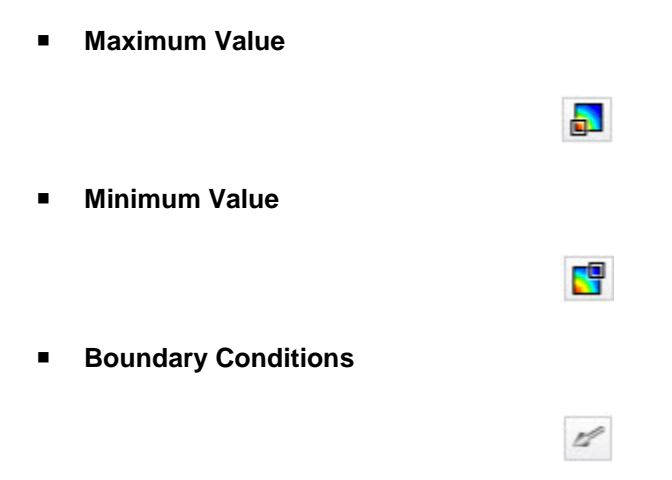

24. On the Display panel, from the Adjust Displacement Scale list, do the following:

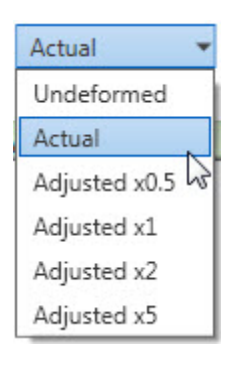

- Select Actual. The actual deformation is small.
- Select Adjusted X5. The deformation is greatly exaggerated.
- Select Adjusted X1 to return the displacement scale to the default value.

## **Viewing Analysis Results**

25. On the **Display** panel, click **Color Bar**.

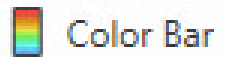

• In the **Color Bar Settings** dialog box, do the following:

| Visit | oility |                 |     |
|-------|--------|-----------------|-----|
|       | -      | 60              | MPa |
|       | ٦      | Maximum         |     |
|       | ł      | + - 5           |     |
|       | J      | Absolute Values |     |
|       | -      | 0.63            | MPa |
|       |        | Minimum         |     |

- Clear the **Maximum** check box
- For the **Maximum** value, enter **60**
- Click Apply

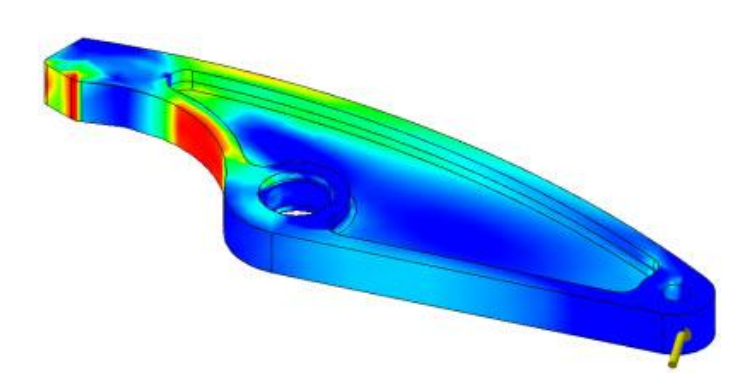

• The results update on the model.

#### **Viewing Analysis Results**

26. In the Color Bar Settings dialog box, do the following:

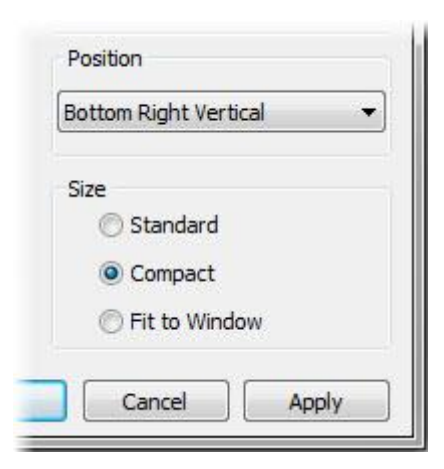

- Under Position, select Bottom Right Vertical
- Under Size, click Compact
- Click OK

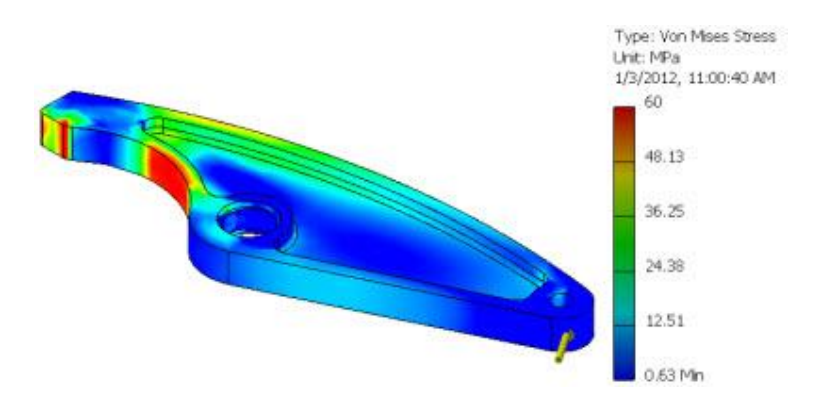

27. In the Browser, under the **Results** folder, expand all of the subfolders. Do the following:

- Under Strain, double-click Equivalent Strain. Review the results.
- Under **Results**, double-click **Displacement**. Review the displacement.
- Review the Safety Factor.
- Return to the Von Mises Stress view.

#### **Viewing Analysis Results**

28. On the Result panel, pick Probe.

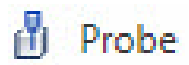

• Select a few locations on the model to display the results.

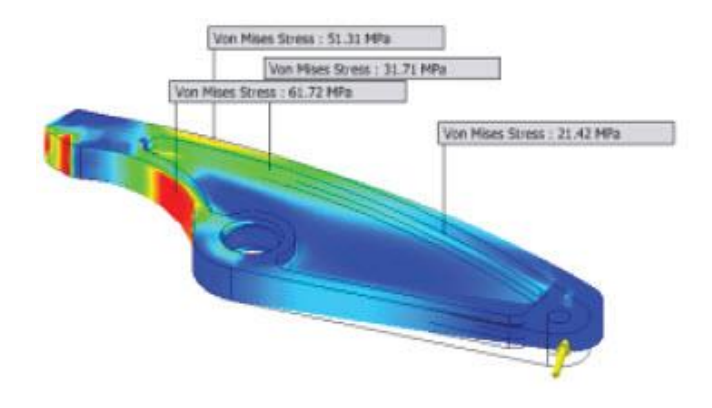

29. On the **Display** Panel, click **Probe Labels** to turn off the labels.

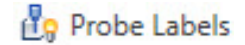

30. Begin creating a report by picking **Report | Report** from the Ribbon.

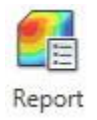

- 31. In the Report dialog box, do the following:
  - For Report Title, enter Rocker Arm Stress Analysis.
  - For **Report Author**, enter **your name**.
  - For Summary, enter Stress analysis results for rocker arm.
  - Under Report location, hover the cursor over the Path entry. Review the location. If necessary, change the location to one that you can easily locate.
  - Review the **Properties** tab.
  - Click the **Simulations** tab.
  - Under Results, clear the Stress and Strain check boxes.
  - Click OK.

## **Viewing Analysis Results**

- 32. Review the report in your Internet browser.
- 33. Close the report in your Internet browser.
- 34. Leave the **Stress Analysis** environment by picking **Exit | Finish Stress Analysis** from the Ribbon.

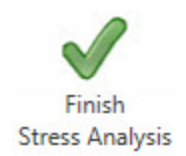

35. Close all files without saving.